# 【Windows XP】Flatshifter設定ツール導入案内

2020/03/09 ココアシステムズ

### はじめに

Windows XP では Flatshifter 設定ツール **"Flatshifter Connector"** を次の手順で導入します。詳し くは次項から説明します。

- 1. Flatshifter USB ドライバーの導入
- 2. Flatshifter Connector の導入 (お使いのPCに .NET Framework 3.5 が未導入の場合、インターネット接続が必要です)

### Flatshifter USBドライバーの導入

付属USBメモリ内の [Flatshifter USB Driver #.# (#は数字)] フォルダを開いてください。

お使いのWindowsが32bit版の場合は [DPinst\_32bit (またはDPinst\_32bit.exe)] (たいていはこちら)、 64bit版の場合は [DPinst\_64bit (またはDPinst\_64bit.exe)] を実行してください。間違えた場合はその旨 案内が表示され終了しますので改めてもう一方を実行してください。

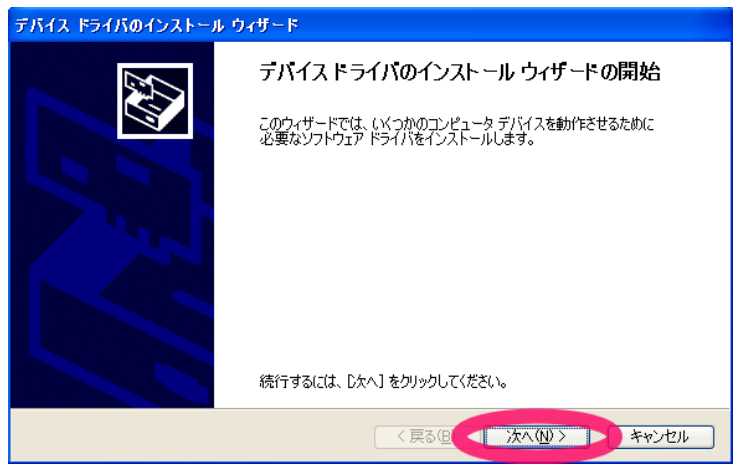

USBドライバーの導入(インストール)が始まります。 [次へ] をクリックして下さい。

| <u> </u>                                                                                                    |                   |  |  |  |  |
|----------------------------------------------------------------------------------------------------|-------------------|--|--|--|--|
| 1                                                                                                    |                   |  |  |  |  |
| インストールを続行した場合、システムの動作が損なわれたり、システム<br>が不安定になるなど、重大な障害を引き起こす要因となる可能性があり<br>ます。今すぐインストールを中断し、ソフトウェアベンダに連絡して<br>Windows ロゴの認定テストに合格したソフトウェアを入手することを、<br>Microsoft は強く推奨します。 |                   |  |  |  |  |
|                                                                                                    |                   |  |  |  |  |
|                                                                                                    | 続行(©) シストールの停止(©) |  |  |  |  |

表示される [ソフトウェアのインストール] ウインドウで [続行] をクリックしてください。

車両へのFlatshifter本体の取付が終わっていない場合、USBドライバーの導入はここでいったん中断で す。次項の **Flatshifter Connector の導入**を先に進め、本体取付後にここから再開して下さい。 車両をIGN ONにしてFlatshifter本体に電源を投入し、付属のミニUSBケーブルにてWindows PCと接続 して下さい。ドライバーの導入が始まります。

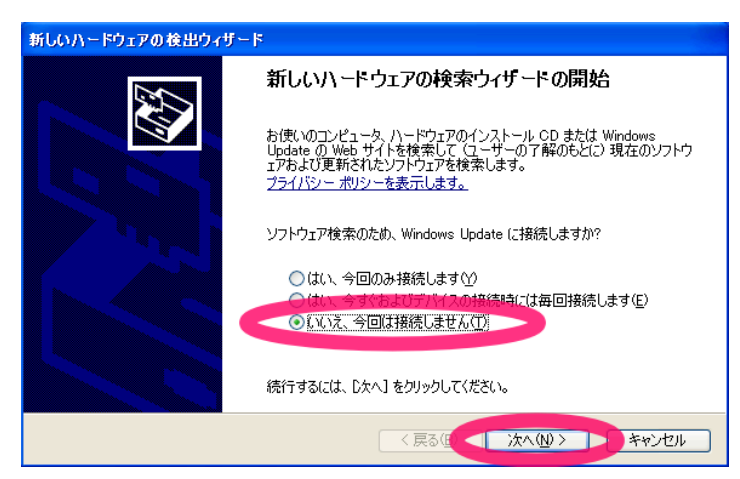

この [お使いのコンピューター、ハードウェアのインストール CD または(略)] が表示された場合、 [いい え、今回は接続しません] のラジオボックスを選択し [次へ] をクリックしてください。お使いの設定によっ てはこれが出ず次の画面にいくかもしれません。

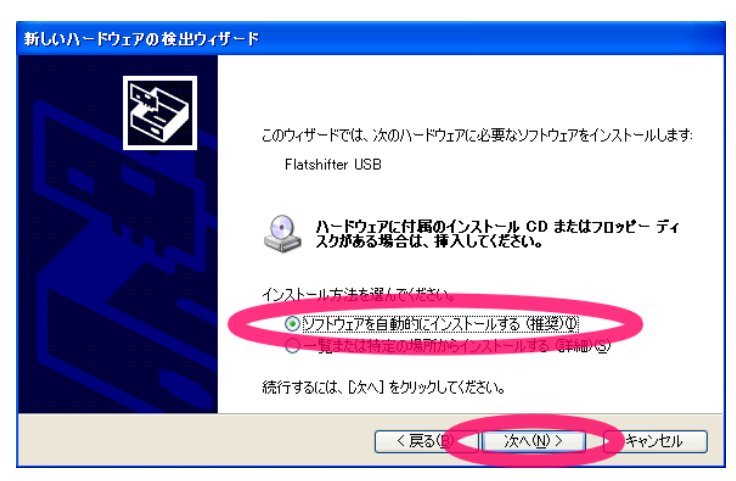

[このウィザードでは、次のハードウェアに(略)] では、[ソフトウェアを自動的にインストールする] のラ ジオボタンを選び [次へ] をクリックして下さい。

| ハードウェアのインストール |                                                                                                    |  |  |
|---------------|----------------------------------------------------------------------------------------------------|--|--|
| 1             | このハードウェア:<br>Flatshifter USB<br>を使用するためにインストールしようとしているソフトウェアは、Windows XP との<br>互換性を検証する。Windows ロゴテストに含格していません。<br>くのテストが重要である理由)<br>インストールを続行した場合、システムの動作が指なわれたり、システム<br>が不安全になるなど、重大な障害を引き起こす実因となる可能性があり<br>ます。今ずくインストールを中断し、Windows ロゴテストに含格したソフ<br>トウェアが入手可能かどうか、ハードウェア ペンターに確認されることを、<br>Microsoft は空くお勧めします。 |  |  |
|               | 続行© 112トールの停止⑤                                                                                                    |  |  |

[ハードウェアのインストール] では [続行] をクリックし、次に [完了] を選んで終了です。

## Flatshifter Connector の導入【インターネット接続が必要になる場合があります】

付属のUSBメモリ内 [Flatshifter Connector #.# (#は数字)] フォルダを開き、[install (または install.msi)] を実行してください。

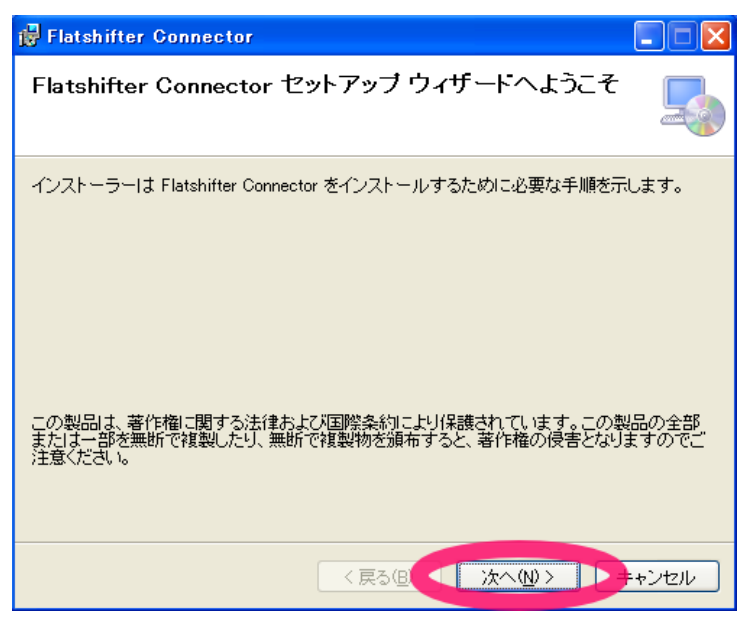

このウインドウが表示された場合、お使いのPCに .NET Framework 3.5 は導入済みです。[次へ] 等を順次クリックし作業を完了してください。これで終了です。

| 🙀 Flatshifter Connector                                                                                                    | × |
|----------------------------------------------------------------------------------------------------|---|
| このセットアップは .NET Framework バージョン 3.5 を必要とします。.NET<br>Framework をインストールして、このセットアップをやり直してください。.NET<br>Framework は Web から取得できます。 今すぐ取得しますか? |   |
| เม่ารัญ                                                                                                    |   |

このウインドウが表示された場合はお使いのPCに .NET Framework 3.5 が導入されていませんので、先 にこれを行う必要があります。インターネットに接続した状態で [はい] をクリックしてください。

| Ó | Internet Explorer ではこのページは表示できません |
|---|-----------------------------------|
|   | 対処方法:                             |
|   | 接続の問題を診断                          |
|   | ⊙ 詳細情報                            |

ウェブブラウザにこのように出た場合セキュリティーの問題で公式サイトのマイクロソフトからはダウン ロードできませんので、Internet Explorerなどで以下URLにアクセスして下さい。お使いの環境によって はこのURLをクリックすることで自動的に開く場合もあります。

http://files.cocoa.ne.jp/dotnet/dotnetfx35.exe

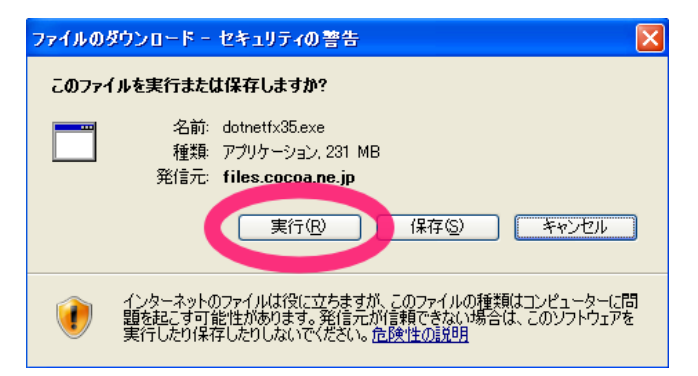

問題なければ [このファイルを実行または保存しますか?] と表示されます。[実行] をクリックして下さい。

| Internet         | Explorer - セキュリティの警告                                                                              | × |  |  |
|------------------|---------------------------------------------------------------------------------------------------|---|--|--|
| このソフトウェアを実行しますか? |                                                                                                   |   |  |  |
|                  | 名前: <u>dotnetfx35.exe</u>                                                                         |   |  |  |
|                  | 発行元: <u>Microsoft Corporation</u>                                                                 |   |  |  |
| 😮 追加             | 加オブションの表示(の) 実行する(R) 実行しない(D)                                                                     |   |  |  |
| ٢                | インターネットのファイルは役に立ちますが、このファイルの種類はコンピュータに問題を起こす可能<br>性があります。信頼する発行元のソフトウェアのみ、実行してください。 <u>危険性の説明</u> |   |  |  |

ダウンロードが終わると [このソフトウェアを実行しますか?] と表示されますので [実行する] をクリッ クして下さい。

| 🐻 Microsoft .NET Framework 3.5 SP1 セットアップ 📃 🗖 🔀                                  |                                        |          |      |  |  |  |
|----------------------------------------------------------------------------------|----------------------------------------|----------|------|--|--|--|
| セットアッフヘよラこそ                                                                      |                                        | Frame    | work |  |  |  |
| ライセンス条項に記載された権利と制限について、内容をよくお読みください。このソフトウェアを<br>インストールするには、ライセンス条項に同意する必要があります。 |                                        |          |      |  |  |  |
| マイクロソフト ソフトウェア 追加ライセンス 🍦<br>条項                                                   |                                        |          |      |  |  |  |
| 7月20テキストを表示するには、PageDown キーを押してください。  ED刷(P)  ● 同意する(A)  ■ 回言したの(A)              |                                        |          |      |  |  |  |
| □ セットアップに関するフィードバックをマイクロソフト(こ送信する(S)<br>データ収集ポリシー」に関する詳細                         |                                        |          |      |  |  |  |
| ダウンロード ファイル サイズ:                                                                 | 60 MB                                  |          |      |  |  |  |
| ダウンロードの推定時間:                                                                     | 2 時間 28 分 (56 Kbps)<br>16 分 (512 Kbps) | )        |      |  |  |  |
|                                                                                  |                                        | インストール①> | ャンセル |  |  |  |

[Microsoft .NET Framework 3.5 SP1 セットアップ] が始まりますので、[同意する] のラジオボタンを 選択し [インストール] をクリックして下さい。しばらく待てば完了です。

その後、再度 [install (または install.msi)] を実行し、Flatshifter Connector を導入してください。

#### 使用方法

別紙 "Flatshifter設定ツールの説明"をご覧下さい。